## Regressportal- Löschen der gespeicherten Kennwörter

Bevor man sich mit dem neuen Kennwort auf dem Regressportal anmeldet, muss man die gespeicherten Passwörter löschen.

UserInnen, welche Probleme beim Passwortwechsel haben, können folgende Schritte durchführen .

## Vorgehen

1. Internet Explorer starten und das Menu "Einstellungen" wählen.

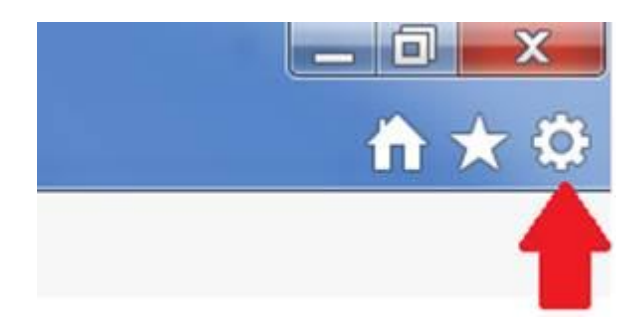

2. Internetoptionen anklicken.

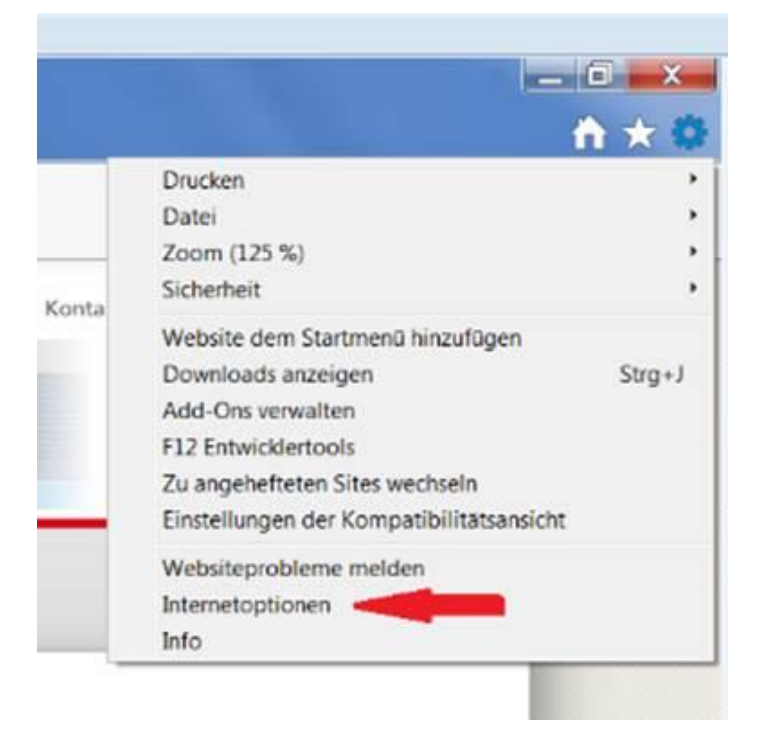

3. Anschliessend öffnet sich ein neues Fenster. Auf das Symbol "Löschen" klicken.

| veronoun                                                                                                    | Verbindungen                                                   |                                                                                          | gramme                                                                       | Erweitert                                                          |  |
|----------------------------------------------------------------------------------------------------|----------------------------------------------------------------|------------------------------------------------------------------------------------------|------------------------------------------------------------------------------|--------------------------------------------------------------------|--|
| Allgemein                                                                                                    |                                                                | Sicherheit                                                                               | Datenschut                                                                   | z Inhalte                                                          |  |
| Startseite -                                                                                                    |                                                                |                                                                                          |                                                                              |                                                                    |  |
| Geb<br>Reg                                                                                                    | en Sie<br>isterka                                              | pro Zeile eine<br>rten zu erstelle                                                       | Adresse an, um S<br>n.                                                       | tartseiten-                                                        |  |
| http                                                                                                    | p://intr                                                       | anet.bsv.admir                                                                           | .ch/index.html?la                                                            | ng=de ^                                                            |  |
|                                                                                                    |                                                                |                                                                                          |                                                                              | Ŧ                                                                  |  |
| Aktuelle Seit                                                                                                    | e                                                              | Standardseite                                                                            | Neue Registe                                                                 | rkarte verwenden                                                   |  |
| Start                                                                                                    |                                                                |                                                                                          | 50 H                                                                         |                                                                    |  |
| Mit Regis                                                                                                    | terkart                                                        | en der letzten s                                                                         | Sitzung starten                                                              |                                                                    |  |
| O mit regio                                                                                                    | COLUMN OF C                                                    | en der reseten i                                                                         | stanty starten                                                               |                                                                    |  |
| Mit Starts                                                                                                    | eite st                                                        | arten                                                                                    |                                                                              |                                                                    |  |
| Mit Starts     Registerkarten                                                                                                    | eite st                                                        | arten                                                                                    |                                                                              |                                                                    |  |
| Mit Starts     Registerkarten     Andert die A                                                                                                | eite st                                                        | arten                                                                                    | aud                                                                          | Registerkarten                                                     |  |
| Mit Starts     Registerkarten     Ändert die A     Registerkarte                                                                              | nzeige                                                         | arten<br>von Webseiter                                                                   | auf                                                                          | Registerkarten                                                     |  |
| Mit Starts     Registerkarten     Ändert die A     Registerkarte Browserverlauf                                                               | eite st<br>nzeige<br>en.                                       | arten<br>von Webseiten                                                                   | auf                                                                          | Registerkarten                                                     |  |
| Mit Starts     Registerkarten     Ändert die A     Registerkarte Browserverlauf     Löscht tempo     Kennwörter                               | nzeige<br>en.<br>f<br>oräre D<br>und We                        | von Webseiten<br>vateien, den Ve<br>ebformularinfor                                      | auf<br>rlauf, Cookies, ge<br>mationen.                                       | Registerkarten                                                     |  |
| Mit Starts     Registerkarten     Ändert die A     Registerkarte Browserverlauf     Löscht temp Kennwörter     Browserverlauf                 | eite st<br>nzeige<br>en.<br>f<br>oräre D<br>und We<br>erlauf   | von Webseiter<br>Vateien, den Ve<br>ebformularinfor<br>beim Beenden                      | auf<br>rlauf, Cookies, ge<br>mationen.<br>löschen                            | Registerkarten                                                     |  |
| Mit Starts     Registerkarten     Ändert die A     Registerkarte Browserverlauf     Löscht tempt     Kennwörter     Browserv                  | rzeige<br>en.<br>f<br>orăre D<br>und We<br>erlauf              | arten<br>von Webseiten<br>Dateien, den Ve<br>ebformularinfor<br>beim Beenden             | auf<br>rlauf, Cookies, ge<br>mationen.<br>löschen                            | Registerkarten                                                     |  |
| Mit Starts Registerkarten Ändert die A Registerkart Browserverlaut Löscht tempt Kennwörter Browserv                                           | nzeige<br>en.<br>f<br>oräre D<br>und We<br>erlauf              | arten<br>von Webseiter<br>Pateien, den Ve<br>ebformularinfor<br>beim Beenden             | auf<br>rlauf, Cookies, ge<br>mationen.<br>löschen<br>Löschen                 | Registerkarten<br>espeicherte<br>Einstellungen                     |  |
| Mit Starts Registerkarten Ändert die A Registerkarte Browserverlaut Löscht tempt Kennwörter Browserv Darstellung                              | nzeige<br>en.<br>f<br>oräre D<br>und We<br>erlauf              | arten<br>von Webseiter<br>Dateien, den Ve<br>ebformularinfor<br>beim Beenden             | auf<br>rlauf, Cookies, ge<br>mationen.<br>löschen<br>Löschen                 | Registerkarten<br>espeicherte<br>Einstellungen                     |  |
| Mit Starts Registerkarten     Ändert die A     Registerkarte Browserverlaut     Löscht tempt Kennwörter 1     Browserv Darstellung     Farben | eite st<br>nzeige<br>en.<br>f<br>oräre D<br>und We<br>erlauf I | arten<br>von Webseiten<br>Dateien, den Ve<br>ebformularinfor<br>beim Beenden<br>Sprachen | auf<br>rlauf, Cookies, ge<br>mationen.<br>löschen<br>Löschen<br>Schriftarten | Registerkarten<br>espeicherte<br>Einstellungen<br>Barrierefreiheit |  |

4. Es öffnet sich nochmals ein neues Fenster. "Cookies", "Formulardaten" und "Kennwörter", anwählen und anschliessen auf "Löschen" klicken

| rowserverlauf löschen                                                                                                    |                                                                              |
|----------------------------------------------------------------------------------------------------|------------------------------------------------------------------------------|
| Bevorzugte Websitedaten beibehalten<br>Cookies und temporäre Internetdateien behalten, damit die Einstellungen fü<br>gespeichert und diese schneller angezeigt werden.                                                                                                    | ir die bevorzugten Websites                                                  |
| Temporäre Internet- und Websitedateien<br>Kopien von Webseiten, Bildern und Mediendateien, die zur schnelleren Anze                                                                                                    | elge gespeichert werden.                                                     |
| Cookies und Websitedaten Dateien oder Datenbanken, die auf dem Computer durch Websites gespeich zu speichern oder die Websiteleistung zu verbessern.                                                                                                    | nert wurden, um Einstellungen                                                |
| Verlauf<br>Liste der Websites, die Sie besucht haben.                                                                                                    |                                                                              |
| Downloadverlauf<br>Liste der heruntergeladenen Dateien.                                                                                                    |                                                                              |
| Gespeicherte Informationen, die Sie in Formulare eingegeben haben.                                                                                                    |                                                                              |
| Kennwörter<br>Gespeicherte Kennwörter, die automatisch eingegeben werden, wenn Sie si<br>besuchten Website anmelden.                                                                                                    | ich bei einer bereits                                                        |
| Daten des Tracking-Schutzes, der ActiveX-Filterung und "Do Not Tr<br>Liste mit Websites, die von der Filterung ausgeschlossen sind, Daten, an de<br>erkennt, welche Websites möglicherweise automatisch Details über einen B<br>Ausnahmen für "Do Not Track"-Anforderungen. | rack <sup>®</sup> -Daten<br>nen der Tracking-Schutz<br>iesuch freigeben, und |
| Info zum Löschen des Browserverlaufs                                                                                                    | Löschen Abbrechen                                                            |